This instructions contains important safety instructions. Before using this product please read all instructions carefully.

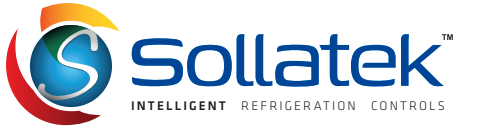

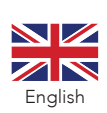

## **GMC5 & GMC5T** INSTALLATION & OPERATING MANUAL

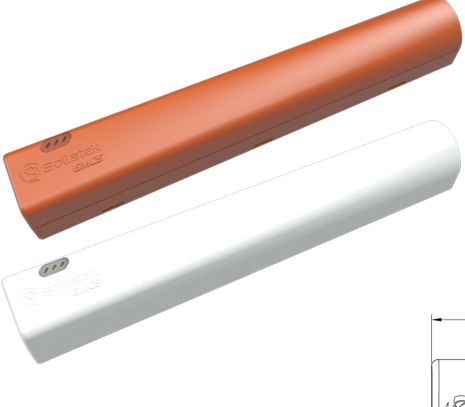

The GMC5 is a ready to go smart tracking device ideal for small to medium assets. The GMC5 uses Wi-Fi for precise geo-location and GSM for transmitting its location to the online portal.

The GMC5T has an embedded temperature sensor to provide accurate temperature measurements to the online portal.

There are three operational modes (stationary, movement and post-movement) to maximise battery life. Transmission intervals can be fully customised Over The Air via the online portal.

The GMC5 is fully sealed and rated IP65 (TBC), so can be mounted in the harshest of environments. The GMC5 can be mounted via industrial adhesive pads or the screw mounting base (sold separately).

-212.75-

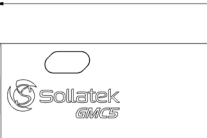

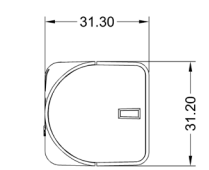

#### LED OPERATIONAL DESCRIPTION

| 6 <b>B</b> | Description                           | Meaning                             |
|------------|---------------------------------------|-------------------------------------|
| •00        | ON for 2 sec, then OFF                | Tracker turning ON                  |
| 00         | Flashing twice (250 ms ON/250 ms OFF) | Tracker turning OFF                 |
| 000        | OFF, OFF                              | Cellular Communication Powered Down |
|            | ON, Flashing (64 ms ON/800 ms OFF)    | Searching for Network               |
|            | ON, Flashing (64 ms ON/200 ms OFF)    | Registered with Network             |
|            | ON, Flashing (64 ms ON/600 ms OFF)    | Data Transfer in Progress           |

### **OPERATION SETTINGS**

| Parameter                             | Default Setting                            | Description                                                                                                    |  |  |  |
|---------------------------------------|--------------------------------------------|----------------------------------------------------------------------------------------------------|--|--|--|
| Movement duration to state a movement | 30 Sec                                     | The period of constant movement to trigger movement mode                                                                                                    |  |  |  |
| Post stopping duration to transmit    | 1 Hour                                     | The period the GMC5 must remain stationary after sensing movement before transmitting (post-movement mode)                                                                                            |  |  |  |
| Transmission settings                 | Transmission on movement and post stopping | The GMC5 will send data once a movement has been sensed and again once movement has stopped                                                                                                    |  |  |  |
| Server ping interval                  | 7 Days                                     | The duration between transmissions when the GMC5 is in stationary mode                                                                                                    |  |  |  |
| Daily allowed movement                | 5 Minutes                                  | The total duration throughout the day which the GMC5 can be moved without triggering a movement event. All movement after this, which is greater than movement duration will trigger a movement event |  |  |  |
| Temperature threshold<br>alarm        | -14°C                                      | The maximum allowed temperature before the GMC5 reports an alarm. When the temperature falls below the threshold, the GMC5 will cancel the alarm                                                      |  |  |  |
| Temperature measurement interval      | 1 Hour                                     | The duration between the GMC5 recording temperature measurements                                                                                                    |  |  |  |

#### TURNING THE TRACKER ON

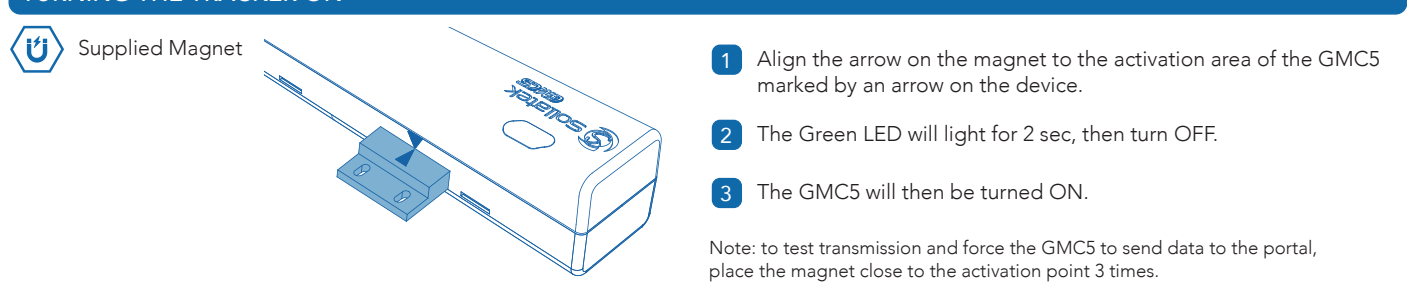

Sollatek (UK) Ltd. Sollatek House, Waterside Drive, Langley, Slough, SL3 6EZ, UK

Tel: +44 (1753) 214 500 Technical Support: sollatek.support@sollatek.com Sales: sales@sollatek.com www.sollatek.com

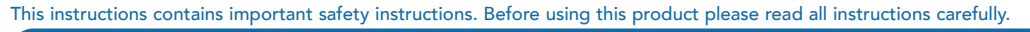

#### MOUNTING THE GMC5

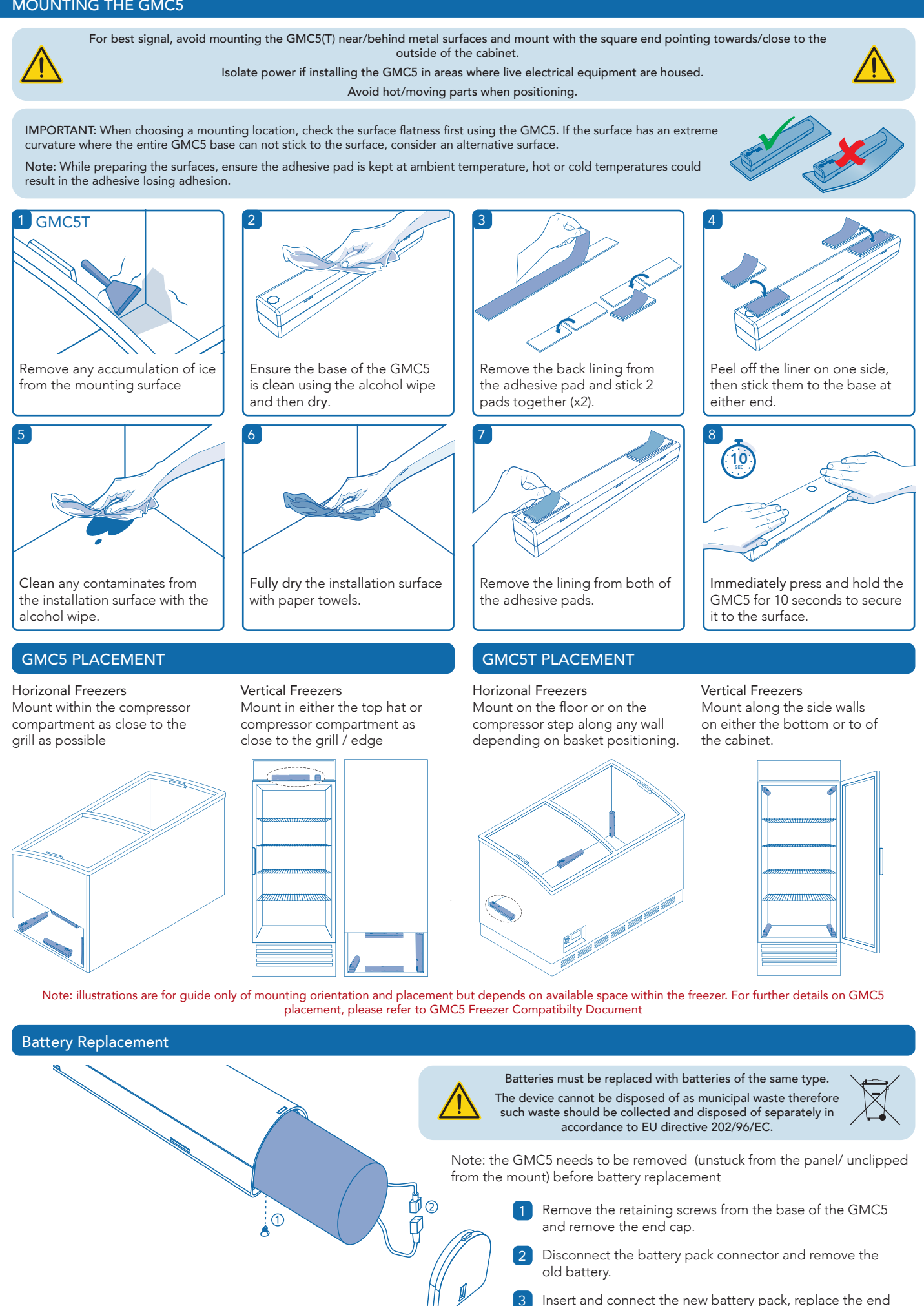

Sollatek (UK) Ltd. Sollatek House, Waterside Drive, Langley, Slough, SL3 6EZ, UK

Tel: +44 (1753) 214 500 Technical Support: sollateksupport@sollatek.com Sales: sales@sollatek.com www.sollatek.com

cap and secure in place with the retaining screw.

# **SOLLATEK PORTAL** MANAGING DEVICE PARAMETERS

Note: The Sollatek Portal provides remote access and management of your device parameters. To activate your account or for troubleshooting assistance, please contact dimitris.flokos@sollatek.com. Upon successful login, you'll see a dashboard offering a comprehensive overview of all your assets.

| 1 ↔<br>To upd.<br>Asse | Assets Devices ate parameters, navigate ets from the left-hand m | e to<br>nenu            | 2<br>Q Asset 3<br>Search for the<br>number. The<br>on Asset Seria | Serial,Device<br>e device usi<br>n choose the | Serial,Device<br>ng its serial<br>e asset by click | 3)<br>ing Cli<br>sol | EVENT LIST DEVICE SETTINGS<br>Export<br>tick on DEVICE SETTINGS tab. All device<br>ttings will be displayed. Please note that<br>me parameters are read-only |
|------------------------|------------------------------------------------------------------|-------------------------|-------------------------------------------------------------------|-----------------------------------------------|----------------------------------------------------|----------------------|----------------------------------------------------------------------------------------------------|
| 1                      |                                                                  |                         |                                                                   |                                               |                                                    |                      |                                                                                                    |
|                        | Overview                                                         | EVENT LIST              | DEVICE SETTING                                                    | s                                             |                                                    |                      |                                                                                                    |
|                        |                                                                  |                         |                                                                   |                                               |                                                    |                      |                                                                                                    |
| :2:                    | Customers                                                        | Export                  |                                                                   |                                               |                                                    |                      |                                                                                                    |
|                        |                                                                  |                         |                                                                   |                                               |                                                    |                      |                                                                                                    |
| Ø                      | Outlets                                                          | Property                |                                                                   | Code                                          | Last Updated Current Value                         |                      | Temperature Alarm Threshold                                                                                                    |
|                        |                                                                  | Geofence                |                                                                   | GeoF                                          | Never                                              |                      | The value can be a number between                                                                                                    |
| ₽                      | Assets                                                           | Motion Sensor Se        | ensitivity                                                        | MSS                                           | Never                                              |                      | goes higher than that value an alert will                                                                                                    |
|                        |                                                                  | Temperature Alar        | m Threshold                                                       | tAth                                          | Never                                              |                      | e produced.                                                                                                    |
| ۵                      | Devices                                                          | Accelerometer D         | uration                                                           | AccD                                          | Never                                              |                      | Current Value:                                                                                                    |
|                        |                                                                  | Accelerometer Threshold |                                                                   | AccT                                          | Never                                              |                      | New Value:                                                                                                    |
| 8                      | Users                                                            | Firmware Version        |                                                                   | FW                                            | Never                                              |                      | Celsius Temperature                                                                                                    |
|                        |                                                                  | GSM Back-off Try        | y 1 (in mins)                                                     | GSMT1H                                        | Never                                              |                      |                                                                                                    |
| Ð                      | Bulk Import                                                      | GSM Back-off Try        | y 1 (in hours)                                                    | GSMT1M                                        | Never                                              |                      | Save                                                                                                    |

You can update an individual device parameter by selecting the desired parameter and entering the new value

| 5  |         |                              | Property                    | Code     | Last Updated                               | Curren | t Value | Please select a row |
|----|---------|------------------------------|-----------------------------|----------|--------------------------------------------|--------|---------|---------------------|
| ¢  | 9       | Outlets                      | Geofence                    | GeoF     | Never                                      |        |         |                     |
|    |         | Motion Sensor Sensitivity    | MSS                         | Never    |                                            |        |         |                     |
| 4  | ŧ       | Assets                       | Temperature Alarm Threshold | tAth     | Update is pending<br>NewValue: <b>30°C</b> | ଓ      |         |                     |
|    |         | Accelerometer Duration       | AccD                        | Never    |                                            |        |         |                     |
| Ľ  | Devices | Devices                      | Accelerometer Threshold     | AccT     | Never                                      |        |         |                     |
| Do | Users   | Firmware Version             | FW                          | Never    |                                            |        |         |                     |
|    |         | GSM Back-off Try 1 (in mins) | GSMT                        | TH Never |                                            |        |         |                     |

Please note that parameter updates are asynchronous. This means the new setting will be delivered to the device the next time it communicates with the server. Until that happens, the value will be shown as "Pending."

SOLLATEK PORTAL - DEVICE SETTINGS

| PARAMETER                                       | CODE   | ACCESS     | DEFINITION                                                                                                    |
|-------------------------------------------------|--------|------------|----------------------------------------------------------------------------------------------------|
| Geofence                                        | GeoF   | Read/Write | Sets the geofence radius in meters for the device.                                                                                                    |
| Motion Sensor Sensitivity                       | MSS    | Read/Write | Adjusts motion detection sensitivity to reduce false alerts. Controls<br>several parameters (AccD, AccT, mDt, dAMD) with four preset levels:<br>Very Low, Low, Normal, High. |
| Temperature Alarm Threshold                     | tAth   | Read/Write | High temperature alert threshold in °C. Valid range: -55°C to 85°C.<br>Alerts are triggered when this is exceeded.                                                           |
| Accelerometer Duration                          | AccD   | Read only  | Minimum time duration the acceleration must persist to trigger an interrupt.                                                                                                 |
| Accelerometer Threshold                         | AccT   | Read only  | Minimum acceleration level required to trigger an interrupt.                                                                                                    |
| Firmware Version                                | FW     | Read only  | Current device firmware version.                                                                                                    |
| GSM Back-off Try 1 (mins)                       | GSMT1H | Read only  | Retry time for first GSM re-try attempt in minutes.                                                                                                    |
| GSM Back-off Try 1 (hours)                      | GSMT1M | Read only  | Retry time for first GSM re-try attempt in hours.                                                                                                    |
| GSM Back-off Try 2 (hours)                      | GSMT2H | Read only  | Retry time for second GSM re-try attempt in hours.                                                                                                    |
| GSM Back-off Try 2 (mins)                       | GSMT2M | Read only  | Retry time for second GSM re-try attempt in minutes.                                                                                                    |
| GSM Back-off Try 3 (mins)                       | GSMT3M | Read only  | Retry time for third GSM re-try attempt in minutes.                                                                                                    |
| GSM Back-off Try 3 (hours)                      | GSMT3H | Read only  | Retry time for third GSM re-try attempt in hours.                                                                                                    |
| Post-Stopping Duration to<br>Transmit (Hours)   | PsH    | Read only  | Time to wait (in hours) before transmission after device stops moving.                                                                                                    |
| Post-Stopping Duration to<br>Transmit (Minutes) | PsM    | Read only  | Time to wait (in minutes) before transmission after device stops moving.                                                                                                    |
| Access Technology (RAT)                         | RAT    | Read only  | Radio Access Technology used (2G, CAT-M).                                                                                                    |
| Daily Allowed Move Duration                     | dAMD   | Read only  | Total allowed movement time per day (in minutes) without triggering movement alerts.                                                                                         |
| Movement Duration to State<br>a Movement        | mDt    | Read only  | Time (in seconds) required to qualify an event as a movement after daily movement allowance is exhausted.                                                                    |
| Server Ping Interval                            | rT     | Read/Write | Sets communication interval with the server (1–28 days).                                                                                                    |
| Temperature Reading Interval                    | tINT   | Read only  | Frequency of temperature measurements (1/hour, 1/day, or 1/week).                                                                                                    |
| Transmission Settings                           | tS     | Read only  | Defines when the device should transmit, it's configured to: on movement, after stopping, and on temperature alerts.                                                         |